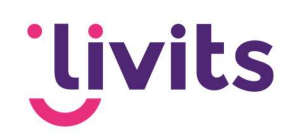

## Uitgeschakelde plugin opnieuw activeren

Via Outlook ga je links bovenin naar bestand > opties > invoegtoepassingen.

Onderin zie je een veld 'beheren' staan. Als het goed is staat deze ingesteld op 'COM-invoegtoepassingen'. Klik op het pijltje ernaast en selecteer de optie 'uitgeschakelde items', klik daarna op start.

| Opties voor Outlook                               |                                                                                                    |                                                                                                    | ? )                                                                  |
|---------------------------------------------------|----------------------------------------------------------------------------------------------------|----------------------------------------------------------------------------------------------------|----------------------------------------------------------------------|
| Algemeen                                          | Microsoft Office-invoegtoepassingen weergeven en bel                                                                                                    | ieren.                                                                                                    |                                                                      |
| Agenda                                            | Opties invoegtoepassing                                                                                                    |                                                                                                    |                                                                      |
| Groepen                                           | Side and Side and Sid |                                                                                                    |                                                                      |
| Personen                                          | onloogvenster oppies invoegroepissing starter. Oppies invoegro                                                                                                    | epassing                                                                                                    |                                                                      |
| Taken                                             | Invoegtoepassingen                                                                                                    |                                                                                                    |                                                                      |
| Toeken                                            | Neam ^                                                                                                    | Locatie                                                                                                    | Type                                                                 |
| zoeken<br>Taal<br>Toegankelijkheid<br>Geavanceerd | Actieve invoegtoepassingen voor toepassingen<br>Microsoft SharePoint Server Colleague Import Add-in<br>Microsoft Teams Meeting Add-in for Microsoft Office<br>Skype Meeting Add-in for Microsoft Office                                                                                                    | C:\fice16\ADDINS\ColleagueImport.dll<br>C:\A\Microsoft.Teams.AddinLoader.dll<br>C:\ft Office\root\Office16\UCAddin.dll | COM-invoegtoepassing<br>COM-invoegtoepassing<br>COM-invoegtoepassing |
| Lint aanpassen<br>Werkbalk Snelle toegang         | Inactieve invoegtoepassingen voor toepassingen<br>Microsoft Access Outlook Add-in for Data Collection and Publishin<br>Microsoft Exchange Add-in<br>Microsoft VBA for Outlook Addin                                                                                                    | C:\oot\Office16\ADDINS\ACCOLK.DLL<br>C:\ice16\ADDINS\UmOutlookAddin.dll<br>C:\ot\Office16\ADDINS\OUTLVBA.DLL           | COM-invoegtoepassin<br>COM-invoegtoepassin<br>COM-invoegtoepassin    |
| Invoegtoepassingen                                | OneNote Notes about Outlook Items                                                                                                    | C:\ Office\root\Office16\ONBttnOL.dll                                                                                  | COM-invoegtoepassing                                                 |
| Vertrouwenscentrum                                | Uitgeschakelde invoegtoepassingen voor toepassingen                                                                                                    | CALIFORRETB(SOCIAECONINECTORIDEE                                                                                       | Comminvoegtoepassini                                                 |
|                                                   | LFA_Outlook                                                                                                    | mscoree.dll                                                                                                    | COM-invoegtoepassing                                                 |
|                                                   | Invoegtoepassing:  LFA_Outlook    Uitgever: <geen>    Compatibiliteit:  Geen compatibiliteitsgegevens beschikbaar    Locatie:  mscoree.dll    Beschrijving: </geen>                                                                                                    |                                                                                                    | Cont and groupsons                                                   |
|                                                   | COM-invoegtoepassingen                                                                                                    |                                                                                                    |                                                                      |
|                                                   | Uitgeschakelde items                                                                                                    |                                                                                                    | OK Annulere                                                          |

In het volgende scherm zie je de plugin staan. Deze staat vermeld als XFA.AddinModule (cci.lfa.outlook.dll) (in geel in mijn screenshot). Selecteer deze en klik op inschakelen.

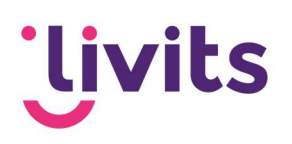

| WWW.DODDARDA               |                                    |                                                                                 |                             |                      |                  |                     |
|----------------------------|------------------------------------|---------------------------------------------------------------------------------|-----------------------------|----------------------|------------------|---------------------|
| Algemeen                   | Microsoft Office-invo              | egtoepassingen                                                                  | weergeven en beheren.       |                      |                  |                     |
| E-mail                     | tere (re)                          |                                                                                 |                             |                      |                  |                     |
| Agenda                     | Opties invoegtoepassing            |                                                                                 |                             |                      |                  |                     |
| Groepen                    | Dialoogvenster Opties invoeg       | toepassing starten:                                                             | Opties invoegtoepassing     | J                    |                  |                     |
| Personen                   |                                    |                                                                                 | 2                           |                      |                  |                     |
| Taken                      | Invoegtoepassingen                 |                                                                                 |                             |                      |                  |                     |
| Zoeken                     | Naam<br>Action Uitgeschakelde item | 5                                                                               |                             | ? ×                  | -                | Туре                |
| Taal                       | Micros De hieronder vermeld        | e items zijn uitgesc                                                            | hakeld omdat ze ervoor zorg | en dat Outlook niet  | uelmport.dll     | COM-invoeqtoepassin |
| Toegapkelijkheid           | Micros goed functioneert of        | goed functioneert of omdat de systeembeheerder de items heeft uitgeschakeld via |                             |                      | finLoader.dll    | COM-invoegtoepassin |
| roegankenjknera            | Skype Houd er rekening me          | e dat de wijziginge                                                             | n mogelijk pas worden toege | past nadat u Outloo  | UCAddin.dll      | COM-invoegtoepassin |
| Geavanceerd                | opnieuw hebt gestar                |                                                                                 |                             |                      |                  |                     |
| Lint aanpassen             | Micros University of the Micros    | u opnieuw wilt ins                                                              | chakelen.                   | Alesti strais dil    | ACCOLK.DLL       | COM-invoegtoepassin |
| Workbally Challe to soco o | Micros Invoegtoepassing: X         | A.AddinModule (co                                                               | i Ifa outlook.dlij          | nook-plugin.uit      | ookAddin.dll     | COM-invoegtoepassin |
| werkbalk shelle toegalig   | Micros                             |                                                                                 |                             |                      | UTLVBA.DLL       | COM-invoegtoepassin |
| Invoegtoepassingen         | OneNd                              |                                                                                 |                             | 2                    | DNBttnOL.dll     | COM-invoegtoepassin |
| Vertrouwenscentrum         | Cutiod                             |                                                                                 |                             |                      | NECTOR.DEL       | COM-invoegtoepassin |
|                            | Uitges Inschakelen                 |                                                                                 |                             | Sluiten              | 1                |                     |
|                            | LFA_O                              |                                                                                 |                             | gionen               | 4                | COM-invoegtoepassin |
|                            | PDF Architect 5 Outlook plug       | in                                                                              | C:\                         | chitect 5\creator-ou | tlook-plugin.dll | COM-invoegtoepassin |
|                            | Invoegtoepassing: LFA_O            | utlook                                                                          |                             |                      |                  |                     |
|                            | Compatibiliteit: Geen c            | omnatibiliteitsnen                                                              | evens heschikhaar           |                      |                  |                     |
|                            | Locatie: mscore                    | e.dll                                                                           |                             |                      |                  |                     |
|                            |                                    |                                                                                 |                             |                      |                  |                     |
|                            | Beschrijving:                      |                                                                                 |                             |                      |                  |                     |
|                            |                                    |                                                                                 |                             |                      |                  |                     |
|                            | Reheren: Uitgeschakelde ite        | ems 🔻                                                                           | Start                       |                      |                  |                     |
|                            | Beneren Diedesengreige in          | 80083 (A)                                                                       | Sector                      |                      |                  |                     |

Daarna zet je de optie bij beheren weer op 'COM-Invoegtoepassingen' en klik je weer op start. De plugin staat hier nu uitgevinkt bovenin het scherm (vemeld als LFA\_Outlook). Vink de plugin aan en klik op 'OK'

| COM-invoegtoepassingen                                                                                     |                     |  |  |  |
|----------------------------------------------------------------------------------------------------|---------------------|--|--|--|
| Beschikbare i <u>n</u> voegtoepassingen:                                                                   | ОК                  |  |  |  |
| LFA_Outlook  Microsoft Access Outlook Add-in for Data Collection and Publishing  Microsoft Exchange Add-in | Annuleren           |  |  |  |
| Microsoft SharePoint Server Colleague Import Add-in<br>Microsoft Teams Meeting Add-in for Microsoft Office | <u>T</u> oevoegen   |  |  |  |
| OneNote Notes about Outlook Items                                                                          | <u>V</u> erwijderen |  |  |  |
| Locatie: mscoree.dll                                                                                       | 1                   |  |  |  |
| Laadgedrag: Laden bij opstarten                                                                            |                     |  |  |  |
|                                                                                                    |                     |  |  |  |

Daarna zou de plugin weer bovenin outlook zichtbaar moeten zijn en wanneer je een email opstelt.